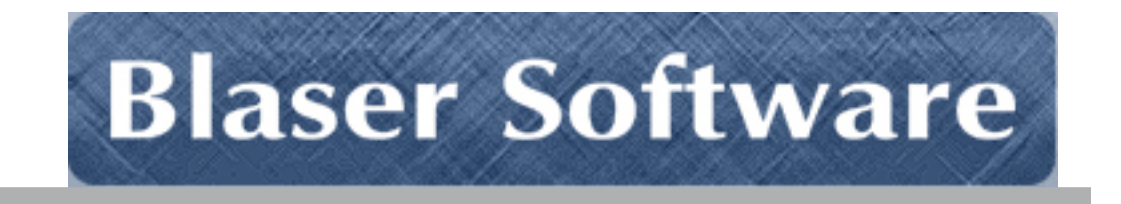

# Beau Blaser Software Blaser Emergency Alert Messaging System [B.E.A.M.S.]

Version 2.x – Supplement

## Steps to providing arguments to the BEAMS Client MSI

The BEAMS Client MSI installer can be downloaded from the licensing portal at <a href="http://www.blaser.us/licensing/">http://www.blaser.us/licensing/</a>

#### **Command-Line Arguments**

Here are the command-line options you can use with msiexec

| SERVERNAME | This is the FQDN (fully qualified domain name) or IP address of your BEAMS server                                                                                                    |
|------------|----------------------------------------------------------------------------------------------------|
| SERVERPORT | This is the port you have specified when installing the BEAMS server (usually 50911)                                                                                                    |
| NEWGUID    | Each time the installer is run, it generates a new GUID<br>which will create duplicate entries in the client list. If you want to<br>keep the same GUID, you can set this option to FALSE (0) and it<br>will retain the original GUID for the client. |

Here are some examples using the command-line arguments:

Installing/Upgrading:

msiexec SERVERNAME="127.0.0.1" SERVERPORT="50911" NEWGUID=0 /i Blaser\_BEAMS\_Client.msi /quiet

#### Uninstalling:

msiexec /x Blaser\_BEAMS\_Client.msi /quiet

You can optionally edit the BEAMS Client MSI properties to pre-populate the settings for your network environment. To do this, you will need a free tool called *Orca* available from Microsoft Corporation. The link to the free SDK is here: http://msdn2.microsoft.com/en-us/library/aa370834(VS.85).aspx

In part, the instructions contained on the website mentioned above state:

*Orca* is only available in the Windows SDK Components for Windows Installer Developers. It is provided as an **Orca.msi** file. After installing the Windows SDK Components for Windows Installer Developers, double click **Orca.msi** to install the **Orca.exe** file.

## **Installing Orca**

- 1. Download the setup program for the Windows SDK Components for Windows Installer Developers.
- 2. Launch the setup program.
- 3. When presented with the **Installation Options** window, select only the *Windows Development Tools* under the *Developer Tools* section as shown below.

| 岃 Windows SDK Setup Wizard                                                                                                    |                                                                                                    |                |                |                | ×     |  |
|----------------------------------------------------------------------------------------------------|----------------------------------------------------------------------------------------------------|----------------|----------------|----------------|-------|--|
| Installation Options                                                                                                    |                                                                                                    |                | Softw<br>Devel | are<br>opment  | : Kit |  |
| <ul> <li>.NET Framework 3.0</li> <li>Samples</li> <li>Win32</li> <li>.NET Framework 3.0</li> <li>Samples in Documentation</li> <li>Samples in .ZIP files</li> <li>Developer Tools</li> <li>Windows Vista Headers and Librari</li> </ul> | <ul> <li>Feature Description Detail</li> <li>Install the reference assemblies, IntelliSense files and tools needed<br/>to develop Windows applications using both the .NET Framework<br/>3.0 and Win32 API. Note that in order to run .NET Framework 3.0<br/>tools, the latest .NET Framework 3.0 Runtime Components must<br/>be installed. (The .NET Framework 3.0 Runtime Components are<br/>installed on Windows Vista by default.)</li> </ul> |                |                |                |       |  |
| Visual C++ Compilers                                                                                                    | Visual C++ Compilers This feature and its children require 90.5 MB of hard disk space.                                                                                                    |                |                |                |       |  |
| FxCop                                                                                                    | Disk space re                                                                                                    | equirements:   | Austhala       | Deminal        |       |  |
| Debugging Tools for Windows                                                                                                    | volume                                                                                                    | 512E           | Available      | Required       | _     |  |
| Win32 Development Tools                                                                                                    | C:                                                                                                    | 72.4 GB        | 30.4 GB        | 0 bytes        | 5     |  |
| V I NFT Development Tools                                                                                                    | D:                                                                                                    | 2.0 GB         | 1.4 GB         | 0 bytes        | 1     |  |
|                                                                                                    | Download                                                                                                    | Size           | Estin          | mated Download | d Tim |  |
| .NET Compact Framework 2.0                                                                                                    | 0 bytes 0 Seconds                                                                                                    |                |                |                |       |  |
| • •                                                                                                    |                                                                                                    | < <u>B</u> ack | <u>N</u> ext > | <u>C</u> ancel |       |  |

- 4. After setup has completed, navigate to the following location on your computer: C:\Program Files\Microsoft SDKs\Windows\v6.0\Bin
- 5. Launch Orca.msi to install Orca

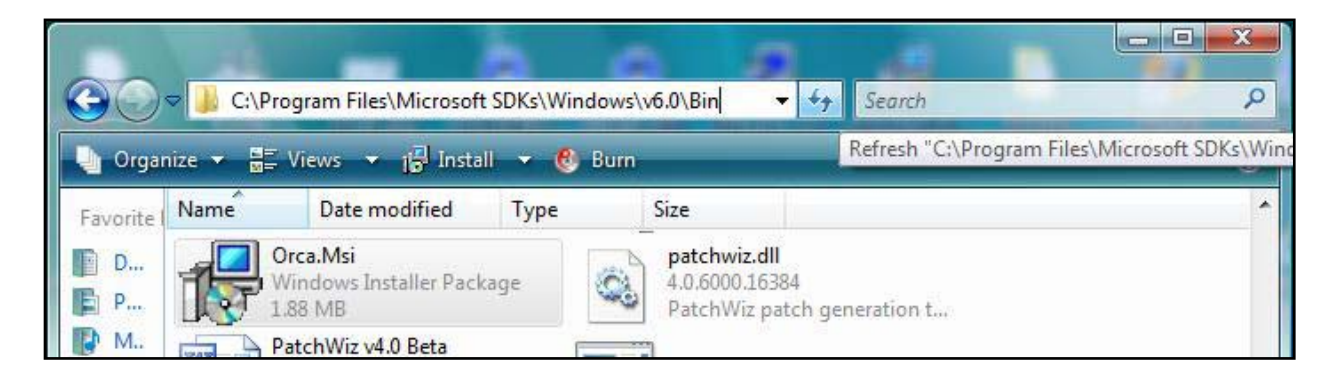

## **Editing the BEAMS Client MSI**

- 1. Download the BEAMS Client MSI from the licensing portal
- 2. Right-click on the installer and select Edit with Orca

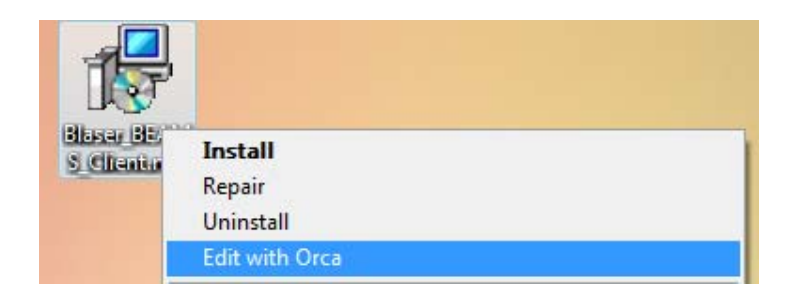

## Specifying values for Server and Port

- In the left column, select CustomAction
   In the right column, look in the Target column to find the values
   [SERVERPORT] and [SERVERNAME]
- Edit the values to reflect your BEAMS Server settings.
   For example, if your BEAMS Server is running on port 50911, change the [SERVERPORT] value to read 50911

If your BEAMS Server hostname is **beams.domain.tld**, then change the **[SERVERNAME]** value to read **beams.domain.tld** 

Use the following two images as an example:

#### Before:

| ControlCondition |   | ERRCA_CARCEENEWERVERSION      | 19  |            | [420461/3101414120] |
|------------------|---|-------------------------------|-----|------------|---------------------|
| ControlEvent     |   | ERRCA_UIANDADVERTISED         | 19  |            | [VSDUIANDADVERTISED |
| CreateFolder     | = | CustomTextA_SetProperty_EDIT3 | 307 | EDITA3     |                     |
| CustomAction     |   | CustomTextA_SetProperty_EDIT2 | 307 | SERVERPORT | [SERVERPORT]        |
| Dialog           |   | CustomTextA_SetProperty_EDIT1 | 307 | SERVERNAME | [SERVERNAME]        |
| Directory        |   | CustomTextA_SetProperty_EDIT4 | 307 | EDITA4     |                     |
| DrLocator        |   |                               |     |            |                     |

#### After:

| ControlCondition | ERRCA_CANCELNEWERVERSION      | 19  |            | [VSDVERSIONMSG]     |
|------------------|-------------------------------|-----|------------|---------------------|
| ControlEvent     | ERRCA_UIANDADVERTISED         | 19  |            | [VSDUIANDADVERTISED |
| CreateFolder =   | CustomTextA_SetProperty_EDIT3 | 307 | EDITA3     |                     |
| CustomAction     | CustomTextA_SetProperty_EDIT2 | 307 | SERVERPORT | 50911               |
| Dialog           | CustomTextA_SetProperty_EDIT1 | 307 | SERVERNAME | beams.domain.tld    |
| Directory        | CustomTextA_SetProperty_EDIT4 | 307 | EDITA4     |                     |
| DrLocator        |                               |     |            |                     |

## Generating a new GUID

By default, every new installation of the BEAMS Client generates a new, unique GUID (Globally Unique Identifier). This is how the BEAMS Server identifies each client that connects and how the server maintains the Alert Zone lists; it is all based on the GUID of the client. During upgrades of the BEAMS Client, many wish to preserve their existing client GUIDs. To do this, one value needs to be modified in the MSI.

- In the left column, select **Property**.
   In the right column, find the source called **NEWGUID**
- 2. Change the value from 1 to 0.
  1 (as in the Boolean for 'true') tells the installer to generate a new GUID during installation.
  0 (as in the Boolean for 'false') tells the installer to preserve the existing GUID.

**Note**: If the installer does not detect an existing GUID (as in this is a fresh install), it will automatically generate a new GUID even if this value is set to **0**.

#### NEWGUID set to 1 will generate a new GUID during installation

| Patch            | EDITA3         | 1           |
|------------------|----------------|-------------|
| PatchPackage     | EDITA2         | 1           |
| ProgId           | EDITA1         | 1           |
| Property         | NEWGUID        | 1           |
| PublishComponent | ErrorDialog    | ErrorDialog |
| RadioButton      | SFF_UpFldrBtn  | UpFldrBtn   |
| Reglocator       | SFE NewEldrBtn | NewFldrBtn  |

**NEWGUID** set to **0** will preserve the existing GUID during installation. If it is a new installation, a new GUID will be generated and used.

| Patch            | EDITA3         | 1           |
|------------------|----------------|-------------|
| PatchPackage     | EDITA2         | 1           |
| ProgId           | EDITA1         | 1           |
| Property         | NEWGUID        | 0           |
| PublishComponent | ErrorDialog    | ErrorDialog |
| RadioButton      | SFF_UpFldrBtn  | UpFldrBtn   |
| RegLocator       | SFF_NewFldrBtn | NewFldrBtn  |

Finally, select **File**, **Save** to save the MSI with your customizations.

| 🔆 Blaser_BEAMS_Client.msi - Orca |                             |        |      |  |  |  |
|----------------------------------|-----------------------------|--------|------|--|--|--|
| File                             | Edit Tables Transform Tools | View   | Help |  |  |  |
|                                  | New                         | Ctrl+  | N    |  |  |  |
|                                  | Open                        | Ctrl+( | 0    |  |  |  |
|                                  | Save                        | Ctrl+  | S    |  |  |  |
|                                  | Save As                     |        |      |  |  |  |
|                                  | Save Transformed As         |        |      |  |  |  |

You can now deploy this MSI using your customized settings.